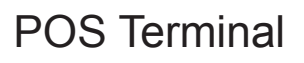

EC-1553

**User Manual** 

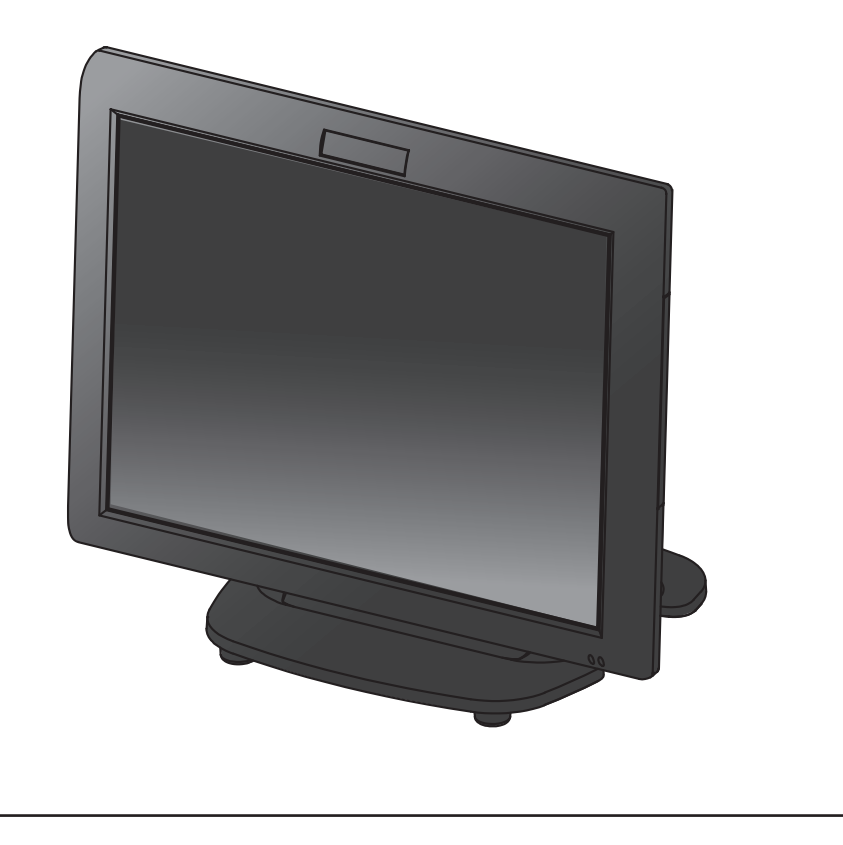

# Copyright

This publication, including all photographs, illustrations and software, is protected under international copyright laws, with all rights reserved. Neither this manual, nor any of the material contained herein, may be reproduced without written consent of the author.

# Disclaimer

The information in this document is subject to change without notice. The manufacturer makes no representations or warranties with respect to the contents hereof and specifically disclaims any implied warranties of merchantability or fitness for any particular purpose. The manufacturer reserves the right to revise this publication and to make changes from time to time in the content hereof without obligation of the manufacturer to notify any person of such revision or changes.

# **Trademark recognition**

All product names used in this manual are the properties of their respective owners and are acknowledged.

# About this manual

This manual is intended for system administrators who are familiar with setting up a new system and installing an operating system.

The manual consists of the following sections:

| Chapter 1 Getting Started:      | This section covers unpacking and checking the<br>package contents, and identifying components.<br>Information on connecting peripheral devices, and<br>powering on is also provided. |
|---------------------------------|----------------------------------------------------------------------------------------------------|
| Chapter 2 BIOS Setup Utility:   | The BIOS chapter provides information on navigating<br>and changing settings in the BIOS Setup Utility.                                                                               |
| Chapter 3 Upgrading Components: | This section provides information on upgrading components.                                                                                                    |
| Appendix:                       | The appendix covers troubleshooting, information<br>on having the EC-1553 serviced, and technical<br>specifications.                                                                  |

# **Revision history**

Version 1.0, March 2014

# Safety information

Before installing and using the EC-1553, take note of the following precautions:

- · Read all instructions carefully.
- Do not place the unit on an unstable surface, cart, or stand.
- Do not block the slots and opening on the unit, which are provided for ventilation.
- Do not push objects in the ventilation slots as they may touch high voltage components and result in shock and damage to the components.
- Only use the power source indicated on the marking label. If you are not sure, contact your dealer or the Power Company.
- The unit uses a three-wire ground cable, which is equipped with a third pin to ground the unit and prevent electric shock. Do not defeat the purpose of this pin. If your outlet does not support this kind of plug, contact your electrician to replace your obsolete outlet.
- Do not place anything on the power cord. Place the power cord where it will not be in the way of foot traffic.
- Follow all warnings and cautions in this manual and on the unit case.
- · When replacing parts, ensure that your service technician uses parts specified by the manufacturer.
- Avoid using the system near water, in direct sunlight, or near a heating device.

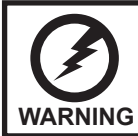

The system uses a 3V CR2032 battery mounted on the mainboard to keep time. There is a risk of explosion if the wrong battery type is used when replacing. Dispose of used batteries according to local ordinance regulations.

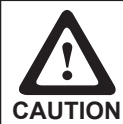

The USB ports can be damaged if care is not taken when connecting devices. Ensure USB devices are correctly inserted.

Plugging a phone line into the LAN port (RJ-45 connector) can damage the connector. Take care only plug an RJ-45 connector into the LAN port.

protection against harmful interference when the device is operated in a commercial environment. This device generates, uses and can radiate frequency energy and, if not

installed and used in accordance with this manual, may cause harmful interference to radio communications. Operation of this device in a residential area is likely to cause harmful interference in which case the user will be required to correct the interference at his/her own expense.

# FCC WARNING

FCC Statement

Changes or modifications not expressly approved by the party responsible for compliance could void the user's authority to operate the device.

# Best Management Practice (BMP) for Perchlorate Materials in **California States**

This device includes perchlorate in the lithium battery.

Perchlorate material-special handling may apply when handling this device.

For detail, refer to http://www.dtsc.ca.gov/hazardouswaste/perchlorate.

# Vermont Mercury Management Rules

LCD display lamps contain mercury. Dispose of them properly.

# **CE Mark**

This device complies with the requirements of the EEC directive 2004/108/EC with regard to "Electromagnetic compatibility" and 2006/95/EC with regard to "Low Voltage Directive".

# Legislation and WEEE Symbol

2002/96/EC Waste Electrical and Electronic Equipment Directive on the treatment, collection, recycling and disposal of electric and electronic devices and their components.

The crossed-out wheeled bin symbol on the device means that it should not be disposed of with other waste at the end of its working life. Instead, the device should be delivered to a waste collection center for activation of the treatment, collection, recycling and disposal procedure.

To prevent possible harm to the environment or human health from uncontrolled waste disposal. please separate this device from other types of waste and recycle it responsibly to promote the sustainable reuse of material resources.

Business users should contact their supplier and check the terms and conditions of the purchase contract regarding its disposal.

It should not be mixed with other commercial waste for disposal.

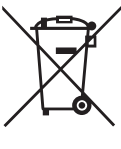

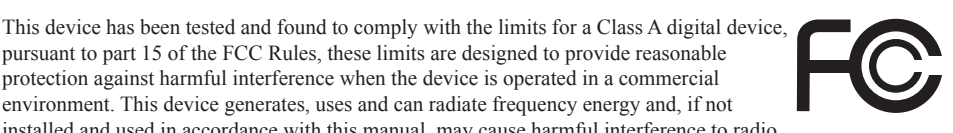

(-

# TABLE OF CONTENTS

| CHAPTER 1 GETTING STARTED       | 1  |
|---------------------------------|----|
| Unpacking the machine           | 1  |
| Checking the package contents   | 2  |
| Identifying components          | 3  |
| Connecting peripheral devices   |    |
| Connecting a cash drawer        |    |
| Powering the machine on and off |    |
|                                 |    |
| CHAPTER 2 BIOS SETUP            | 9  |
| About the Setup Utility         | 9  |
| Entering the Setup Utility      | 10 |
| BIOS navigation keys            | 10 |
| Using BIOS                      | 11 |
| Main Screen                     | 12 |
| Advanced Settings               | 13 |
| ACPI Settings                   | 14 |
| CPU Configuration               | 15 |
| SATA Configuration              | 16 |
| USB Configuration               | 17 |
| Super IO Configuration          | 18 |
| Serial Port x Configuration     | 19 |
| Parallel Port Configuration     | 20 |
| H/W Monitor                     | 21 |
| CPU PPM Configuration           | 22 |
| Chipset Settings                | 23 |
| System Agent (SA) Configuration | 23 |
| PCH IO Configuration            | 24 |
| USB Configuration               | 25 |
| Graphics Configuration          | 26 |
| Memory Configuration            | 28 |
| Boot Settings                   | 29 |
| Security Settings               | 30 |
| Save & Exit                     | 31 |

| CHAPTER 3 UPGRADING COMPONENTS | 33 |
|--------------------------------|----|
| Safety and precautions         |    |
| Before you begin               | 34 |
| Upgrading the hard drive       | 35 |
|                                |    |
| APPENDIX                       | 37 |
| Troubleshooting                | 37 |
| Tips for Troubleshooting       | 37 |
| The Power-On Self Test         | 37 |
| Beep Errors at POST            | 37 |
| Beep Message Errors at POST    |    |
| General Problems               |    |
| Having the EC-1553 Serviced    | 40 |
| Specifications                 | 41 |

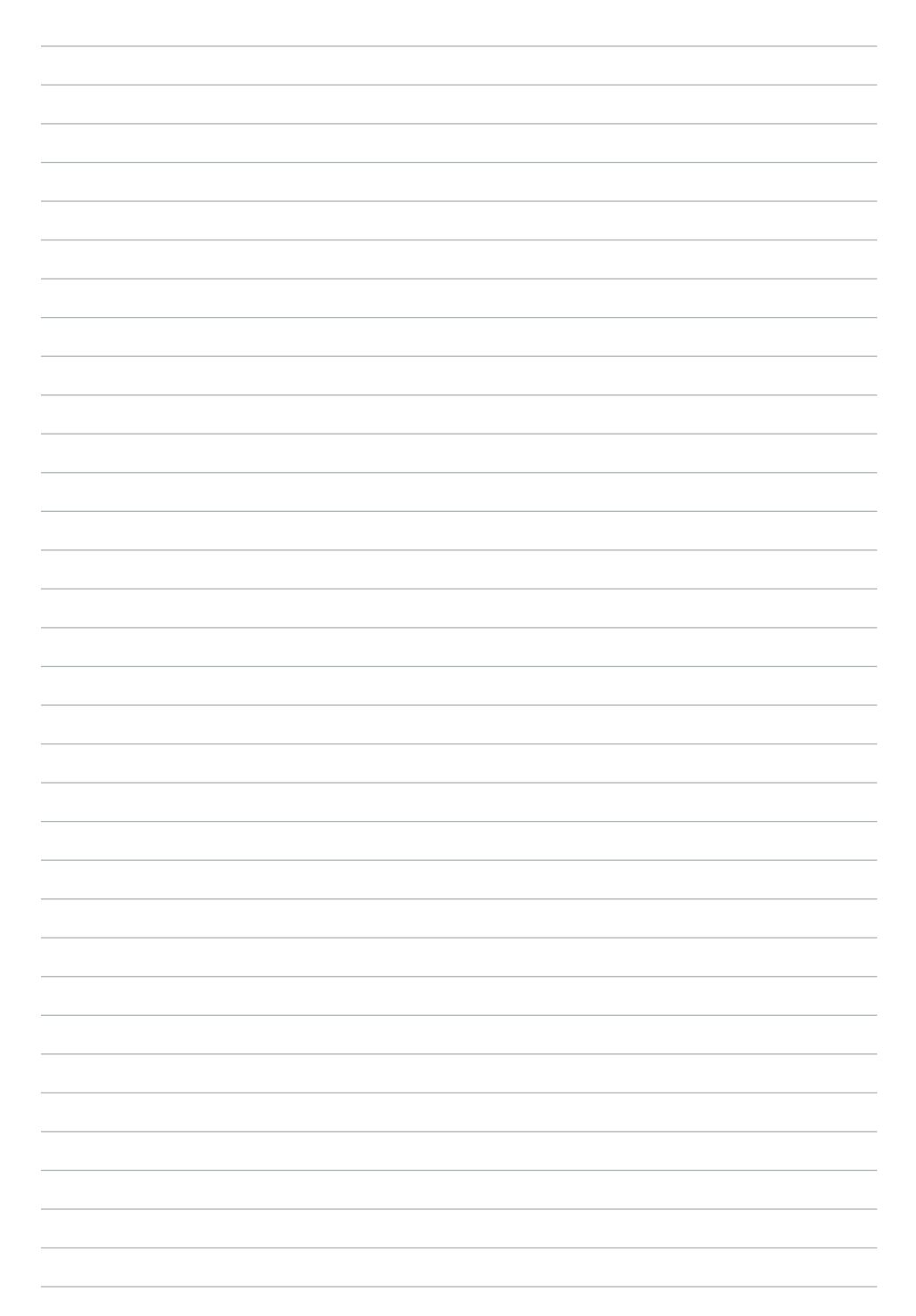

# CHAPTER 1 GETTING STARTED

This chapter describes the procedures from unpacking the EC-1553, to powering it on. The following topics are described.

- · Unpacking the machine on page 1
- Checking the package contents on page 2
- · Identifying components on page 3
- Connecting peripheral devices on page 6
- Connecting a cash drawer on page 7
- · Powering the machine on and off on page 8

# Unpacking the machine

The machine and cable accessories are packed in a cardboard carton with foam padding for protection during shipping.

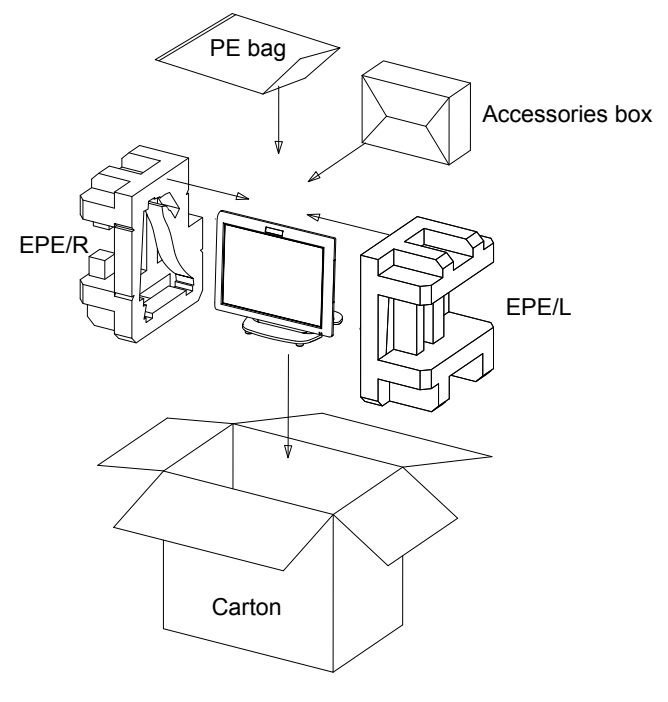

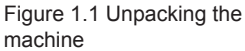

Carefully unpack the machine and keep the packing materials. If you need to ship it in the future, repack it as shown in Figure 1.1.

# Checking the package contents

After you unpack the device check that the following items are included.

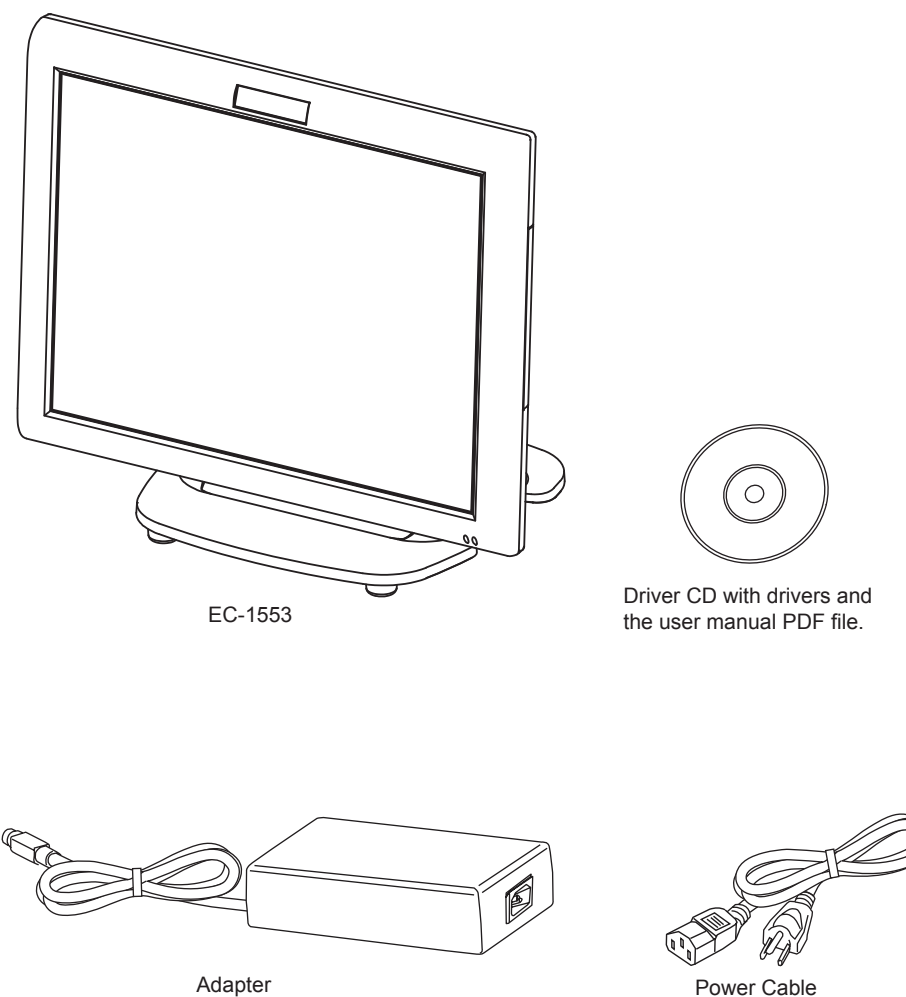

Power Cable

If any item is missing or appears damaged, contact your dealer immediately.

# Identifying components

This section describes the parts and connectors on the machine.

# Front-right view

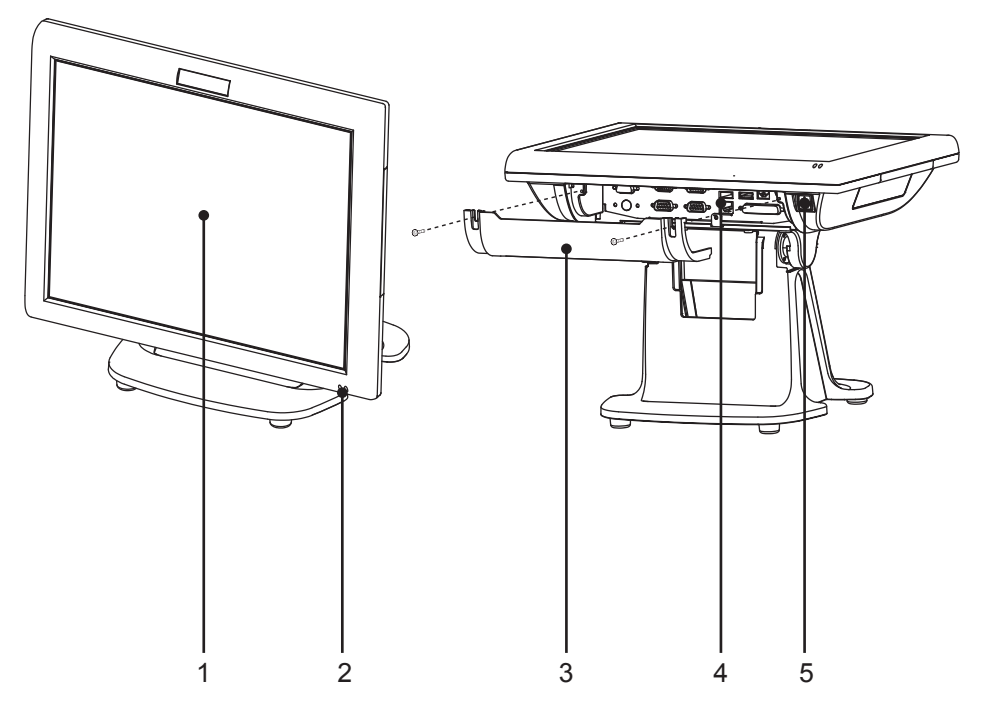

Figure 1.2 Front-right view

| Component | Description                        |
|-----------|------------------------------------|
| 1         | 15-inch TFT LCD                    |
| 2         | LED Power Indicator/ HDD Indicator |
| 3         | IO Panel Cover                     |
| 4         | IO Panel                           |
| 5         | Power Button                       |

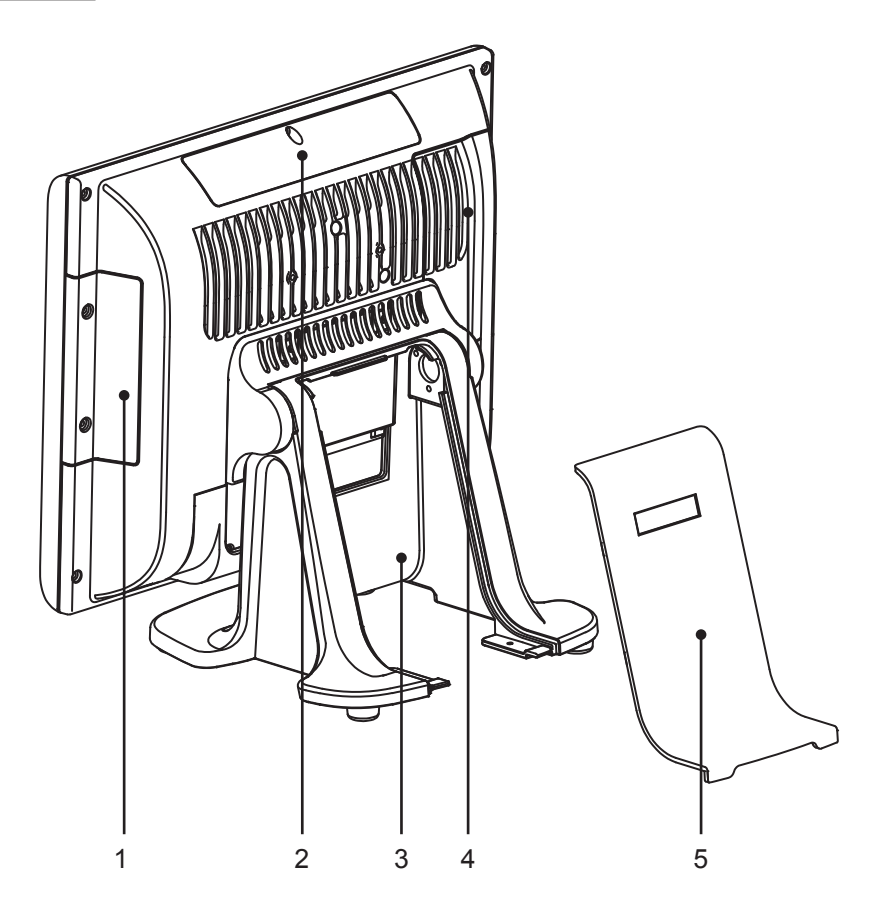

Figure 1.3 Rear view

| Component | Description                          |
|-----------|--------------------------------------|
| 1         | MSR (optional) Slot                  |
| 2         | VFD Customer Display (optional) Slot |
| 3         | Cable Compartment                    |
| 4         | HDD Compartment                      |
| 5         | Cable Compartment Cover              |

# I/O connectors

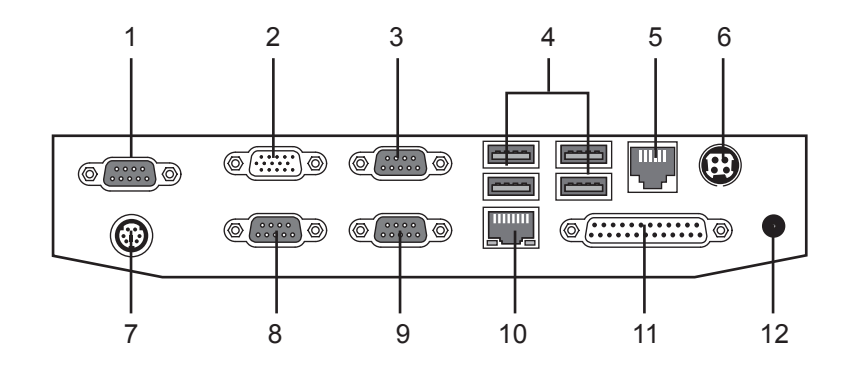

Figure 1.4 EC-1553 I/O connectors

| Connector | Description                                   |
|-----------|-----------------------------------------------|
| 1         | COM 4 port                                    |
| 2         | VGA port                                      |
| 3         | COM 1 port                                    |
| 4         | USB ports                                     |
| 5         | RJ-11 cash drawer port                        |
| 6         | DC 12V input connector                        |
| 7         | PS/2 port                                     |
| 8         | COM 3 port                                    |
| 9         | COM 2 port                                    |
| 10        | LAN jack                                      |
| 11        | Parallel port                                 |
| 12        | DC 12V output connector (for 2nd LCD Monitor) |

# **Connecting peripheral devices**

Peripheral devices such as a printer or scanner can be connected to the machine. Refer to the user manual of the device you are connecting for instructions on installing drivers where needed.

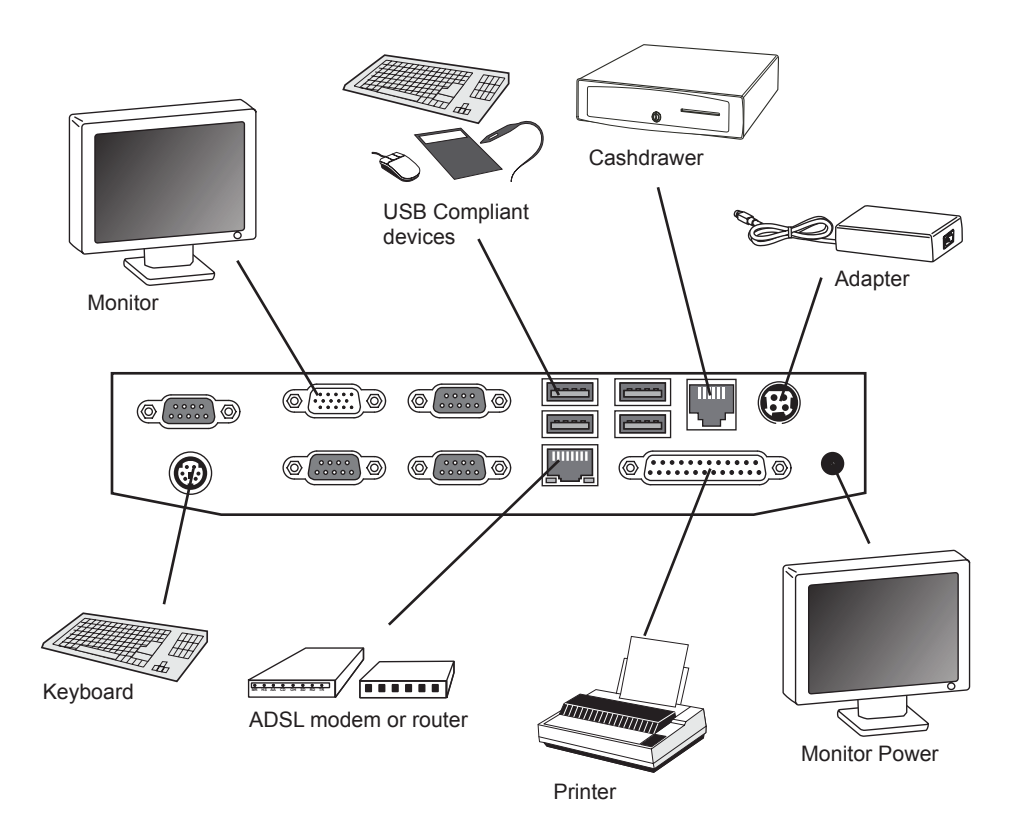

Figure 1.5 Connecting peripheral devices

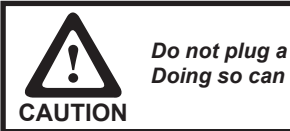

Do not plug a phone line into the RJ-45 (ADSL or router) connector. Doing so can damage the connector.

# Connecting a cash drawer

Refer to the following to connect a cash drawer.

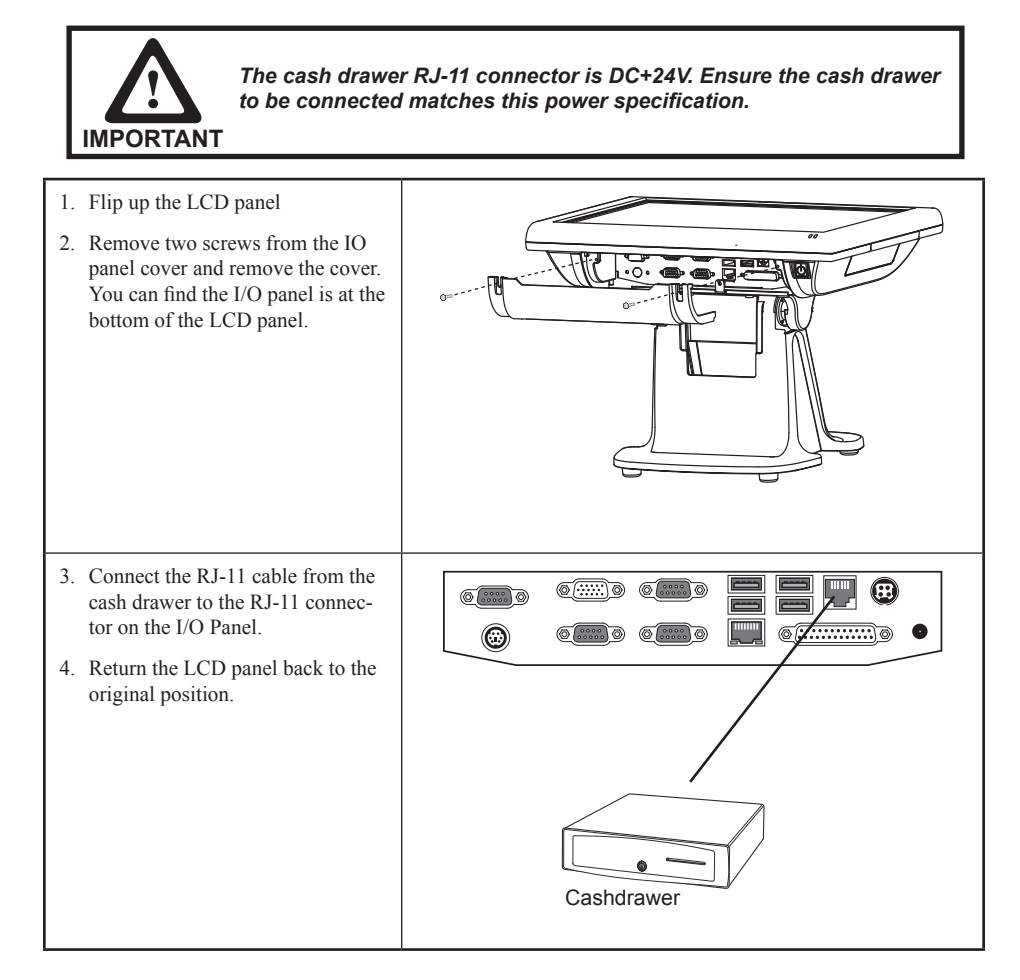

# Powering the machine on and off

Refer to the following to power on and off the machine.

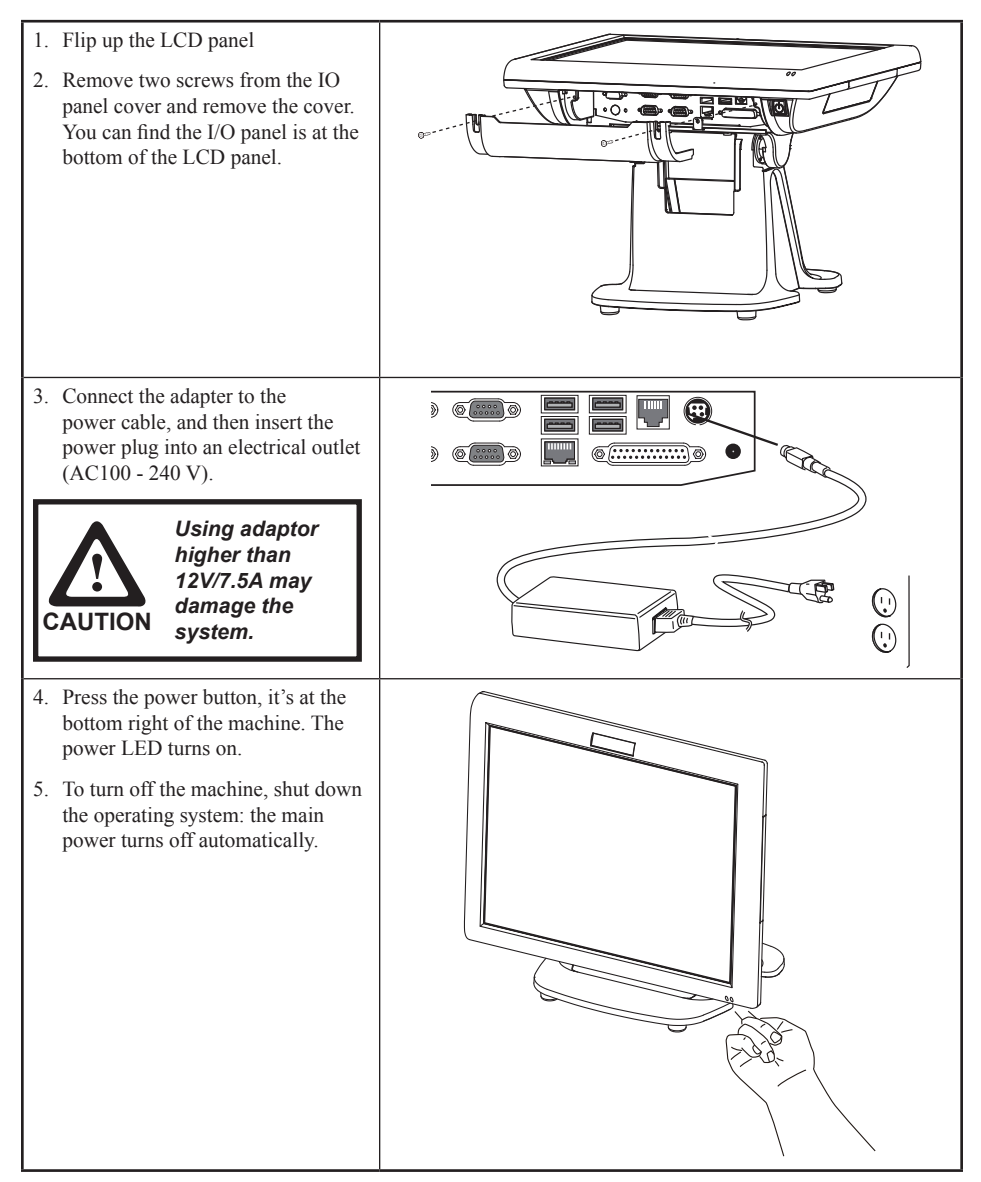

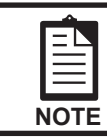

You may need to force power off the machine, for example if the operating system you are using does not support power down by the OS or if the system crashes or hangs. To force power off, long press the power button for five seconds.

# CHAPTER 2 BIOS SETUP

The primary function of the BIOS (Basic Input and Output System) is to identify and initiate component hardware. The BIOS parameters are stored in non-volatile BIOS memory (CMOS). CMOS contents don't get erased when the computer is turned off. The following topics are described in this chapter.

- About the Setup Utility on page 9
- Main Screen on page 12
- Advanced Settings on page 13
- Chipset Settings on page 23
- · Boot Settings on page 29
- Security Settings on page 30
- Save & Exit on page 31

# About the Setup Utility

The BIOS Setup Utility enables you to configure the following items:

- · Hard drives, diskette drives, and peripherals
- Video display type and display options
- · Password protection from unauthorized use
- Power management features

This Setup Utility should be used for the following:

- · When changing the system configuration
- · When a configuration error is detected and you are prompted to make changes to the Setup Utility
- When trying to resolve IRQ conflicts
- When making changes to the Power Management configuration
- · When changing the User or Supervisor password

## **Entering the Setup Utility**

When you power on the system, BIOS enters the Power-On Self Test (POST) routines. POST is a series of built-in diagnostics performed by the BIOS. After the POST routines are completed, the following message appears:

## Press DEL to run Setup

Press the delete key <Delete> to access the BIOS Setup Utility:

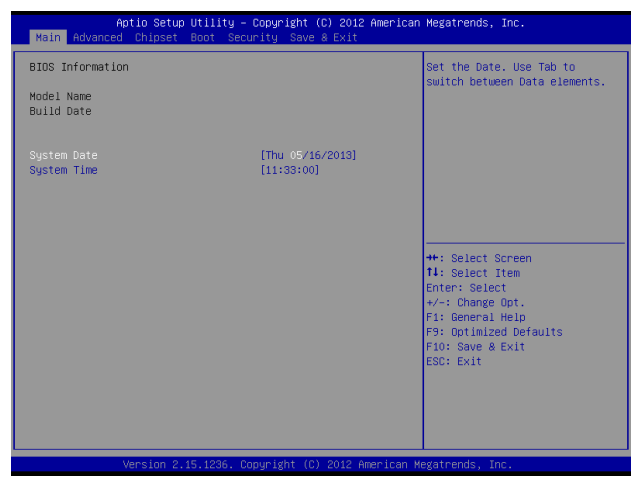

Figure 2.1 Main BIOS screen

## **BIOS** navigation keys

The BIOS navigation keys are listed below.

| Кеу                      | Function                                          |
|--------------------------|---------------------------------------------------|
| $\leftarrow \rightarrow$ | Moves between the available menus                 |
| $\uparrow\downarrow$     | Moves the cursor between the displayed parameters |
| +_                       | Modifies the selected field's values              |
| Enter                    | Go to sub screen                                  |
| F1                       | Displays a general help screen                    |
| F9                       | Loads the default configurations                  |
| F10                      | Saves the current configuration and exits Setup   |
| Esc                      | Exits the current screen                          |

# Using BIOS

When you start the Setup Utility, the main screen appears. The main screen of the Setup Utility displays a list of the options that are available. A highlight indicates which option is currently selected. Use the cursor arrow keys to move the highlight to other options. When an option is highlighted, execute the option by pressing <Enter>.

Some options lead to pop-up dialog boxes that prompt you to verify that you wish to execute that option. Other options lead to dialog boxes that prompt you for information.

Some options (marked with a triangle  $\blacktriangleright$ ) lead to sub screens that enable you to change the values for the option. Use the cursor arrow keys to scroll through the items in the sub screen.

# Main Screen

This screen includes System BIOS Information, Processor, System memory and displays the System Time and System Date.

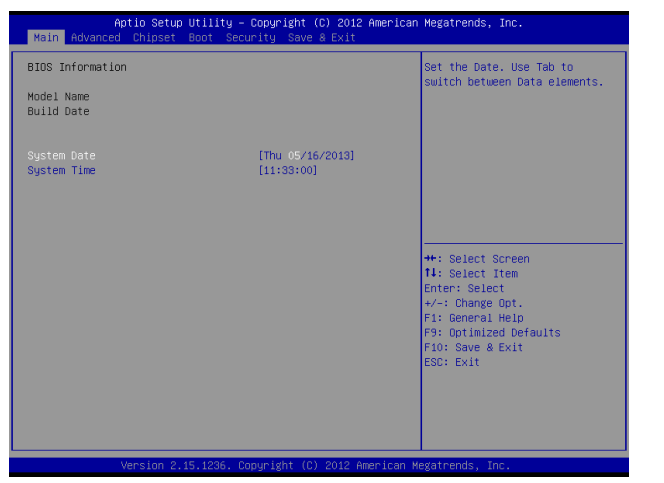

Figure 2.2 Main Screen

### System Overview

This screen displays System BIOS Information, Processor, System memory, System Time and System Date.

### System Time/ System Date

The System Time and System Date items show the current date and time held by the machine.

To set the time and date use the Tab key to move from field to field. Simply type the new number required.

If you are running a Windows OS, these items are automatically updated whenever you make changes to the Windows Time and Date Properties utility.

# **Advanced Settings**

This setup screen includes sub-menus for APCI Configuration, CPU Configuration, SATA Configuration, USB Configurations, Super IO Configurations and Hardware Health Configuration.

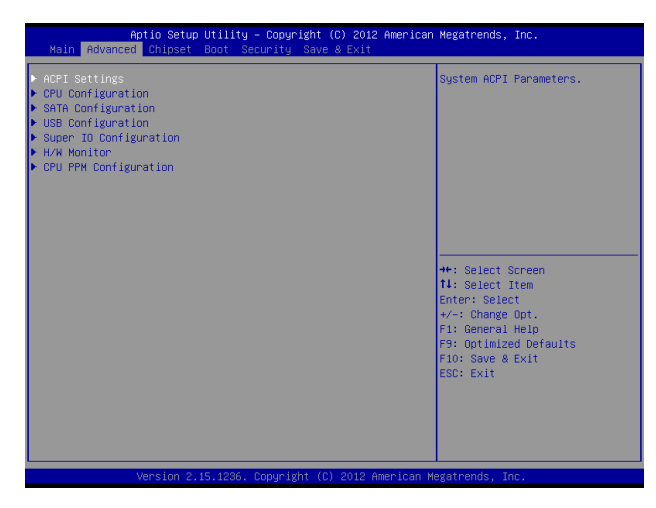

Figure 2.3 Advanced Settings Screen

## **ACPI Settings**

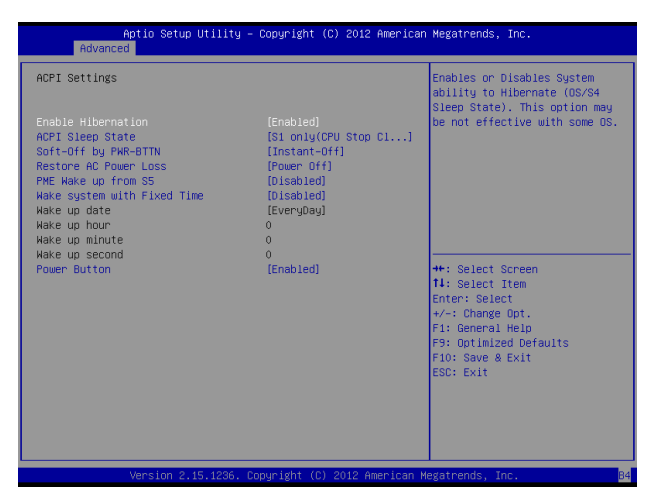

Figure 2.4 ACPI Settings sub-menu

### **Enable Hibernation**

This item allows user to enable or disable the hibernation feature for OS. This option may be not effective with some OS.

### **ACPI Sleep State**

Use this item to define how the system suspends. In the default, S1 only (CPU Stop Clock), the suspend mode is equivalent to a software power down. If you select S3 only (Suspend To RAM), the suspend mode is a suspend to RAM - the system shuts down with the exception of a refresh current to the system memory.

## Soft-Off by PWR-BTTN

Under ACPI (Advanced Configuration and Power management Interface) you can create a software power down. In a software power down, the system can be resumed by Wake Up Alarms. This item lets you install a software power down that is controlled by the normal power button on your system. If the item is set to Instant-Off, then the power button causes a software power down. If the item is set to Delay 4 Sec. then you have to hold the power button down for four seconds to cause a software power down.

### **Restore AC Power Loss**

This item sets the system status after restore on AC power loss.

### PME Wake up from S5

This feature allows the system wakeup on PME (Power Management Event).

### Wake system with Fixed Time

This function is for setting the Date and Time for your computer to boot up. When enabled, more options will appear for you to specific the Date and Time.

### **Power Button**

When disabled, the power button can't turn the system power off. When enabled, the power button can be used to turn off the system.

# **CPU Configuration**

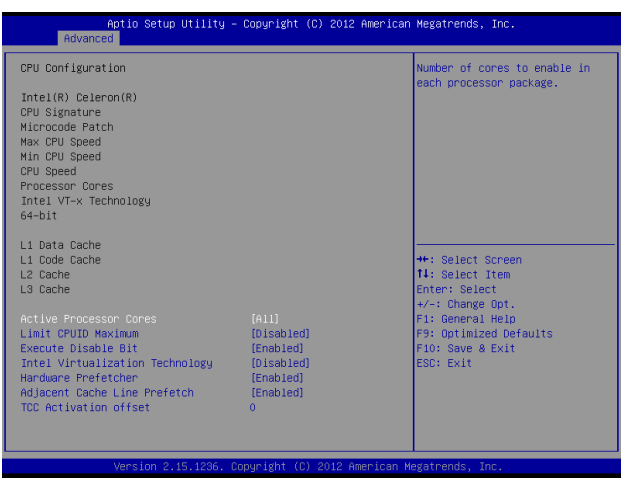

Figure 2.5 CPU Configuration sub-menu

#### **Active Processor Cores**

This feature allows you to increase or decrease the number of active processor cores.

#### Limit CPUID Maximum

When enabled, the processor will limit the maximum CPUID input value to 03h when queried, even if the processor supports a higher CPUID input value. When disabled, the processor will return the actual maximum CPUID input value of the processor when queried.

### **Execute-Disable Bit**

This feature is used to protect certain system memory data regions from insertion and execution of potentially harmful code.

### Intel Virtualization Technology

This feature allows you to enable or disable Intel Virtualization Technology support that allow multiple OS to run simultaneously on the same system.

### Hardware Prefetcher

When enabled, the processor will automatically analyzes and prefetch data and code.

### Adjacent Cache Line Prefetch

When enabled, the processor will retrieve the current requested cache line, as well as the subsequent cache line. When disabled, the processor will only retrieve the currently requested cache line.

### **TCC Activation offset**

This item is used to set the TCC activation temperature.

## **SATA Configuration**

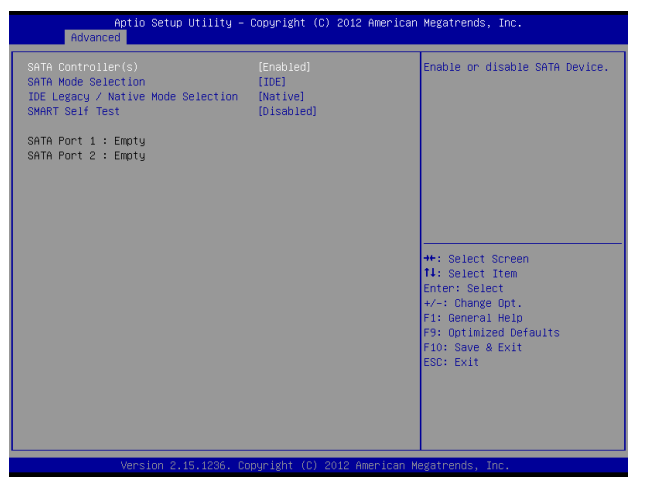

Figure 2.6 SATA Configuration sub-menu

### SATA Controller(s)

Use this item to enable or disable the on-chip SATA controller. The default setting is Enabled.

### **SATA Mode Selection**

This item is used to configure SATA mode. The default setting is IDE.

### **IDE Legacy / Native Mode Selection**

This item allows you to select IDE mode. Select Legacy mode for old OS such as Windows 98/2000. Select Native mode for Windows XP and later version.

### **SMART Self Test**

This item is used to enable monitoring of hard disks that support the S.M.A.R.T. (Self-Monitoring And Reporting Technology) feature, which can allow the hard disk to report, under some circumstances, impending failures of the hard disk.

# **USB** Configuration

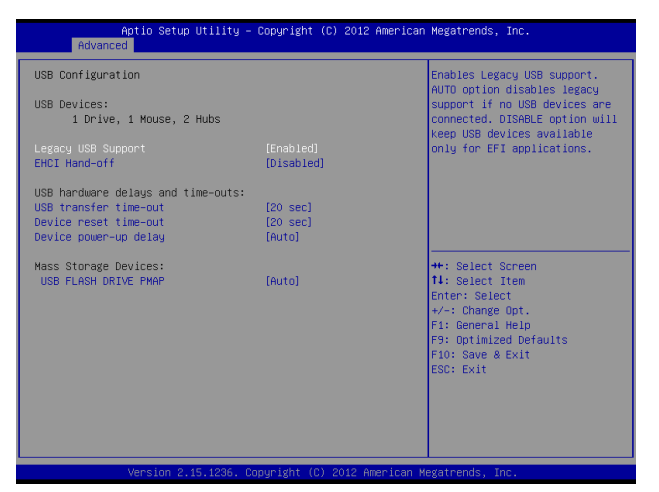

Figure 2.7 USB Configuration sub-menu

## Legacy USB Support

When enabled, the BIOS will enable legacy support for USB keyboards, mice and floppy drives. You will be able to use these USB devices even with operating systems that do not support USB.

### **EHCI Hand-Off**

This item allows you to enable support for operating systems without an EHCI hand-off feature.

### **USB transfer time-out**

This item allows you to specific the USB transfer timeout value for control, bulk, and interrupt transfers.

### **Device reset time-out**

This item allows you to specific the timeout periods for USB device initialization and the Start Unit command to enable mass storage access operations.

### Device power-up delay

This item allows you to select the time for devices report themselves to the Host Controller, including through USB hubs. When set to Auto, root port devices will be given 100 ms, while devices connected to hubs will be given time as specified in the Hub descriptor When this parameter is set to Manual, a delay from 1 to 40 seconds can be selected.

# **Super IO Configuration**

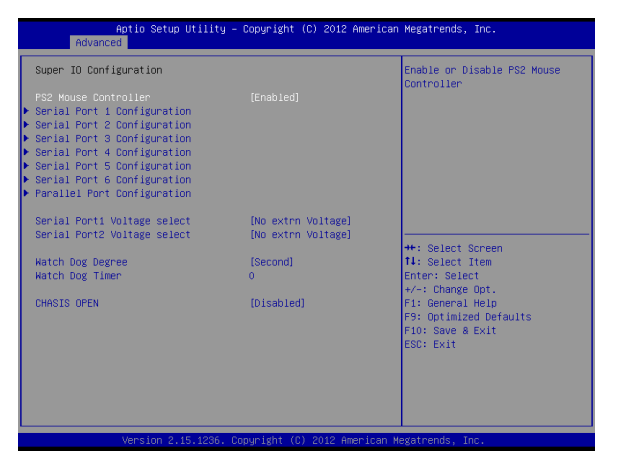

Figure 2.8 Super IO Configuration sub-menu

## Serial Port x Voltage select

This item allows you to set voltage for a serial port.

### Watch Dog Degree

This item allows you to determine the functional degree of Watch Dog.

### Watch Dog Timer

When select any time period, the Watchdog Timer will be enabled after that time period passes, every time the system boots up. It will monitor the time taken for each task performed by the operating system. Any timeout will cause it to reboot the computer.

## **CHASIS OPEN**

This function allows you to enable/ disable case open detection.

# Serial Port x Configuration

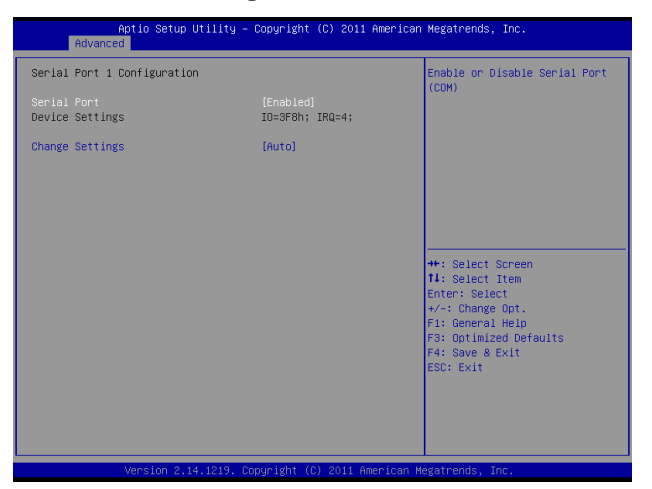

Figure 2.9 Serial Port x Configuration sub-menu

## Serial Port x

This item allows you to enables or disables a serial port.

### **Change Settings**

This item allows you to specific IO address and IRQ for the serial port.

## **Parallel Port Configuration**

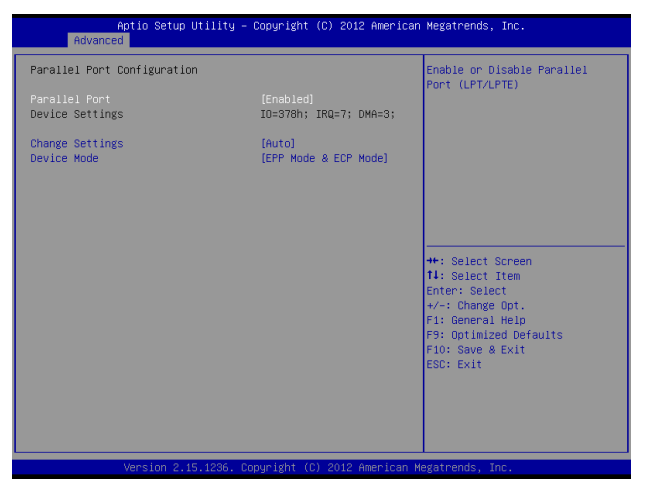

Figure 2.10 Parallel Port Configuration sub-menu

## **Parallel Port**

This item allows you to enables or disables the parallel port.

### Change Settings

This item allows you to specific IO address and IRQ for the parallel port.

### **Device Mode**

This item allows you to set the data transfer protocol for the parallel port. There are four options: Standard Parallel Port Mode, EPP Mode (Enhanced Parallel Port), ECP Mode(Extended Capabilities Port), and ECP & EPP Mode. The default setting is Standard Parallel Port Mode. Extended Capabilities Port (ECP) and Enhanced Parallel Port (ECP) are bidirectional modes, allowing both data input and output. ECP and EPP modes are only supported with EPP- and ECP-aware peripherals.

## **H/W Monitor**

| Pc Health Status ShutDown Temperature   GPU temperature : 436 °C   GPU temperature : 436 °C   GPU Fan Speed : N/A   System temperature : 40.852 V   DPU Yoore : 41.524 V   +EV : 41.524 V   +EV : 41.525 V   YCC ID : 41.068 V   + SVSB : 45.157 V   VCC PCH : 41.068 V   + SVSB : 41.068 V   F1 General Heip F1: General Heip   F2: General Heip F3: Gotinized Defaults   F3: Optinized Defaults F3: Cotinized Defaults   F3: Cotinized Defaults F3: Stit | Aptio Setup Util<br>Advanced                                                                                                    | ity – Copyright (C) 2012 An                                                                                                    | merican Megatrends, Inc.                                                                                                    |
|----------------------------------------------------------------------------------------------------|----------------------------------------------------------------------------------------------------|----------------------------------------------------------------------------------------------------|----------------------------------------------------------------------------------------------------|
|                                                                                                    | PC Health Status<br>ShutDown Temperature<br>CPU temperature<br>System temperature<br>CPU speed<br>System Fan Speed<br>CPU vcore<br>DRAH Voltage<br>+12V<br>+ 5V<br>Vcc IO<br>+ 5VSB<br>Vcc PCH | [0 isabled]<br>: +36 <sup>1</sup> C<br>: N/A<br>: N/A<br>: +0.852 V<br>: +1.524 V<br>: +1.552 V<br>: +1.552 V<br>: +5.157 V<br>: +5.157 V<br>: +1.066 V | ShutDown Temperature<br>**: Select Screen<br>11: Select Item<br>Enter: Select<br>+/-: Change Qot.<br>F1: General Help<br>F3: Qotimized Defaults<br>F10: Save & Exit<br>ESC: Exit |

Figure 2.11 Hardware Monitor sub-menu

## Shutdown Temperature

This item allows setting the shutdown temperature. Once enabled, the machine will automatically shutdown when the temperature reaches the limit specified.

## **CPU PPM Configuration**

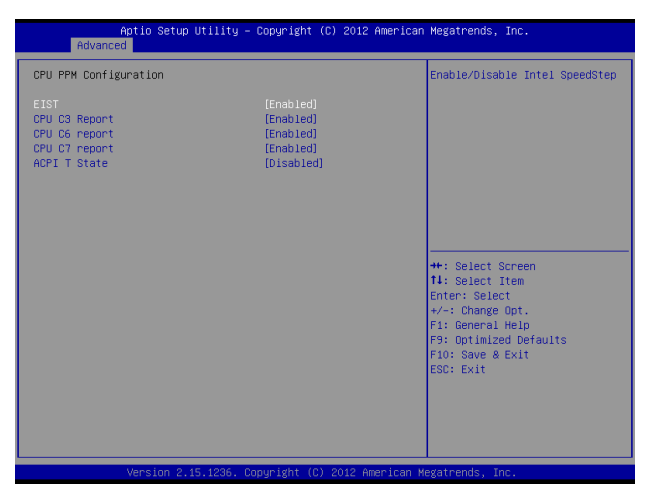

Figure 2.12 CPU PPM Configuration sub-menu

#### EIST

This item allow you to enable or disable EIST (Enhanced Intel Speedstep Technology). When enabled, CPU will reduce power consumption.

### **CPU C3 Report**

This item is used to enable or disable CPU C3 report to OS.

### **CPU C6 Report**

This item is used to enable or disable CPU C6 report to OS.

### **CPU C7 Report**

This item is used to enable or disable CPU C7 report to OS.

## **ACPI T State**

This item is used to enable or disable Processor Throttling States.

# **Chipset Settings**

This screen allow you to configure the chipset options.

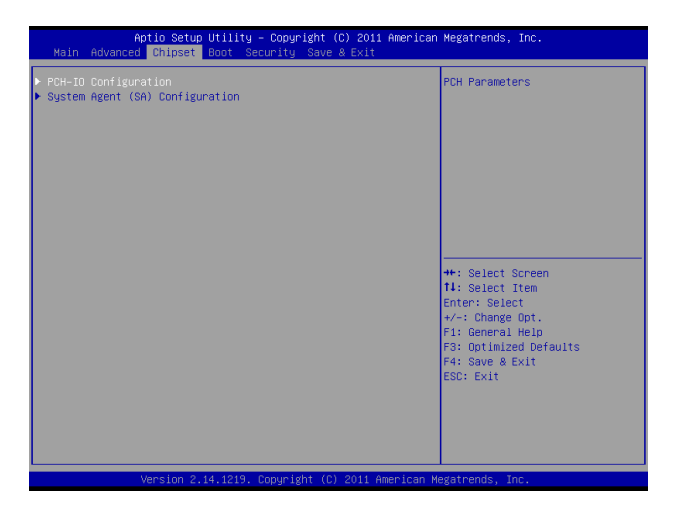

Figure 2.13 Chipset Settings Screen

# System Agent (SA) Configuration

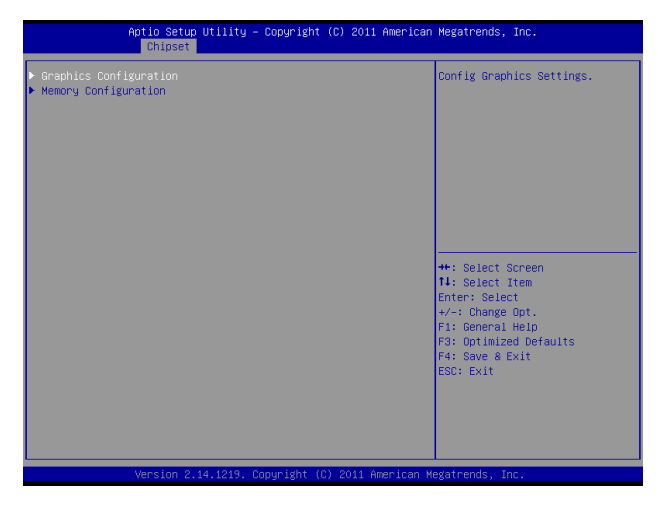

Figure 2.14 System Agent (SA) Configuration submenu

## **PCH IO Configuration**

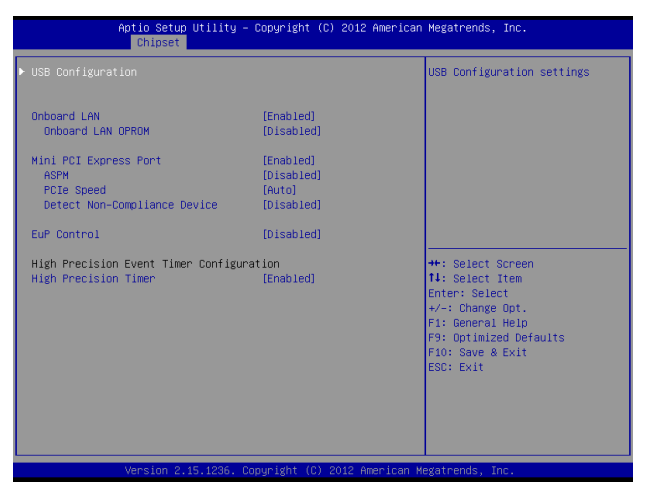

Figure 2.15 PCH IO Configuration sub-menu

## **Onboard LAN**

Use this item to enable or disable the onboard LAN controller. The default setting is Enabled.

## **Onboard LAN OPROM**

This feature allows you to enable or disable the onboard LAN boot ROM to boot system.

## **Mini PCI Express Port**

This item allows you to enable or disable the Mini PCI Express device.

## ASPM

This item is used to select the level of PCI Express Active State Power Management.

## **PCIe Speed**

This item is used to select Gen1 or Gen2 speed for PCIe.

## **Detect Non-Compliance Device**

When enabled, system will detect non-compliance PCIe device, and take longer at POST time.

## **EuP Control**

When enabled, the system will meet EuP requirement.

### **High Precision Timer**

This item allows you to enable or disable the High Precision Timer feature.

## **USB** Configuration

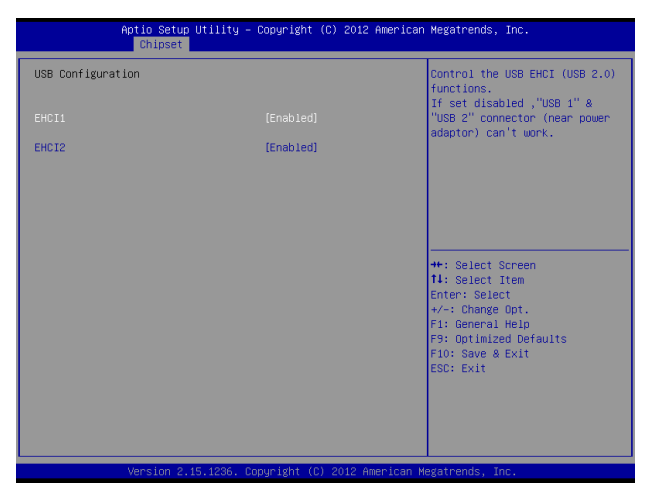

## EHCI1, EHCI2

These item allow you to enable or disable USB 2.0 support.

Figure 2.16 USB Configuration sub-menu

## **Graphics Configuration**

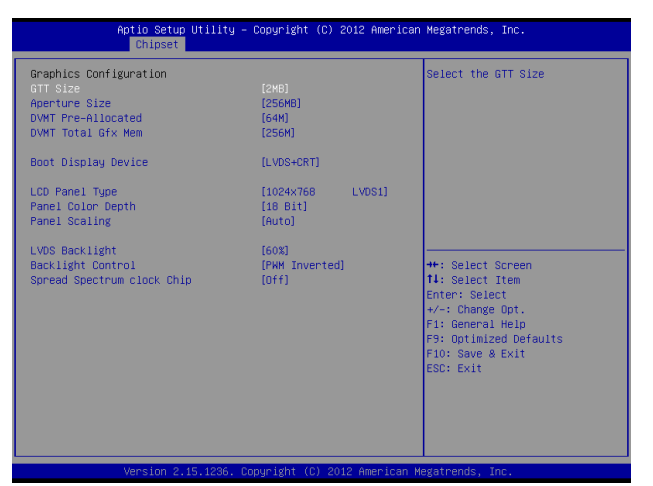

Figure 2.17 Graphics Configuration sub-menu

### GTT Size

This field allows you to select how much system memory can be allocated to GTT.

### **Aperture Size**

This field allows you to select how much system memory can be allocated to graphics chip for video purposes. The aperture is a portion of the memory address range dedicated to graphics memory address space. Host cycles that hit the aperture range are forwarded to the graphics chip without any translation.

### **DVMT Pre-Allocated**

This item allows you to adjust system memory that can be pre-allocated as graphics memory.

### **DVMT Total Gfx Mem**

This item allows you to set the maximum amount of system memory that can be allocated as graphics memory.

### **Boot Display Device**

This option allows you to set the video device will enable during the POST.

#### LCD Panel Type

This item allows you to select the LCD panel type.

### **Panel Color Depth**

This item allows you to select the color depth of the LCD panel.

## **Panel Scaling**

This item allows you to determine how various resolutions appear on your screen.

| Option            | Description                                                                                                    |
|-------------------|----------------------------------------------------------------------------------------------------|
| Auto              | The scaling unit on your graphics card will rescale the image before it reaches your LCD display. This option results in the best image quality.                                                                                    |
| Off               | The image isn't scaled at all, but instead your LCD display will run at its maximum resolution<br>and the image will display in the centre of your LCD display. This may result in a black<br>border around the sides of the image. |
| Office<br>Scaling | This option will maintain the original aspect ratio of the chosen resolution and display it with black bars to the sides/above/below the on-screen image as required.                                                               |

## LVDS Backlight

This feature allows you to adjust the backlight of the LCD monitor.

## **Backlight Control**

This feature allows you to select the backlight control interface.

## Spread Spectrum clock Chip

When the motherboard clock generator pulses, the extreme values (spikes) of the pulses creates EMI (Electromagnetic Interference). The Spread Spectrum function reduces the EMI generated by modulating the pulses so that the spikes of the pulses are reduced to flatter curves. If you do not have any EMI problem, leave the setting at Off for optimal system stability and performance.

## **Memory Configuration**

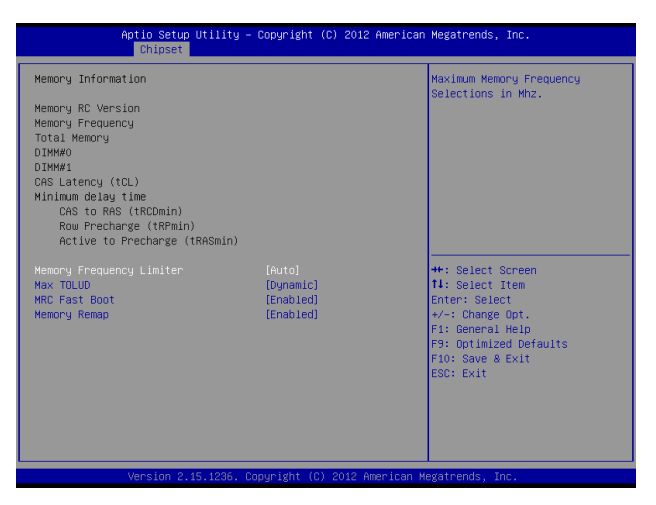

Figure 2.18 Memory Configuration sub-menu

## **Memory Frequency Limiter**

This item allows you to set the maximum frequency of system memory.

### Max TOLUD

This field allows you to select the maximum value of TOLUD. Dynamic assignment would adjust TOLUD automatically based on largest MMIO length of installed graphic controller.

### **MRC Fast Boot**

MRC Fast Boot can speed up system cold booting. This item allows you to enable or disable it.

### Memory Remap

This item allows you to enable or disable Memory Remap feature.

# **Boot Settings**

This screen allow you to configure the boot options.

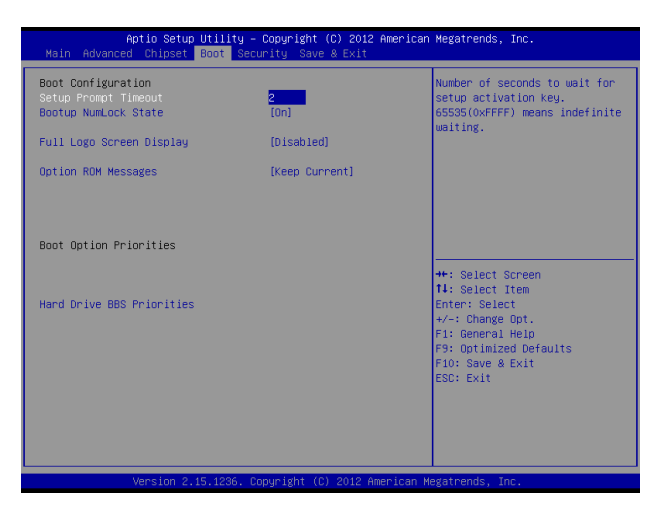

Figure 2.19 Boot Settings Screen

## Setup Prompt Timeout

This item allows you to select the number of seconds to wait for setup activation key.

### **Bootup Numlock State**

This item is used to select the Power-on state for Numlock.

## Full Logo Screen display

This item enables you to show the full screen logo on the bootup screen.

## **Option ROM Messages**

This item allows you to set the display mode for option ROM.

# **Security Settings**

This screen allows you to configure the system security settings.

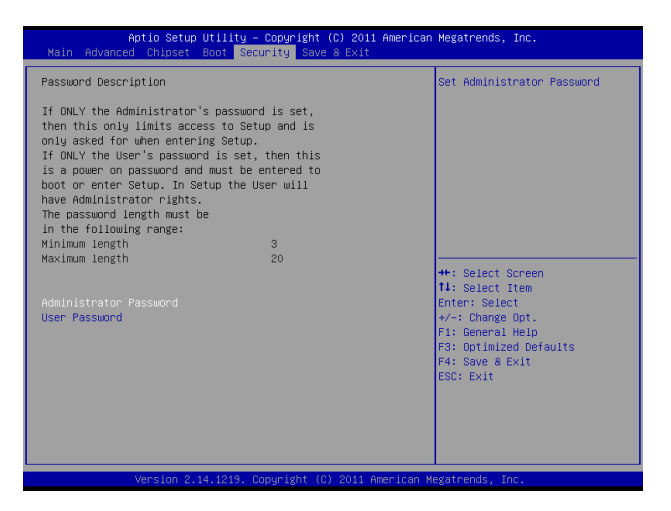

Figure 2.20 Security Settings Screen

## Create or Change Adminitrator/ User Password

An administrator password takes precedence over a user password, and the administrator can limit the activities of a user. To create or change a password, follow these steps:

- 1. Highlight the item Administrator/ User Password on the Security menu and press <Enter>.
- 2. The password dialog box appears.

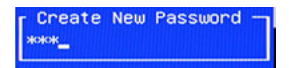

- 3. If you are creating a new password, type in the password. You can type alphanumeric characters. Symbols are ignored. The Administrator/ User Password item differentiates between upper and lower case characters. Press <Enter> after you have typed in the password. To confirm the password, type the password again and press <Enter>.
- 4. Write the passwords down and keep them in a safe place.

### **Clear Adminitrator/ User Password**

To clear the password, leave the dialog box blank, press <Enter>, when the confirm box appears, press <Enter> again.

# Save & Exit

This screen allows you to load default setting values, save changes and discard changes.

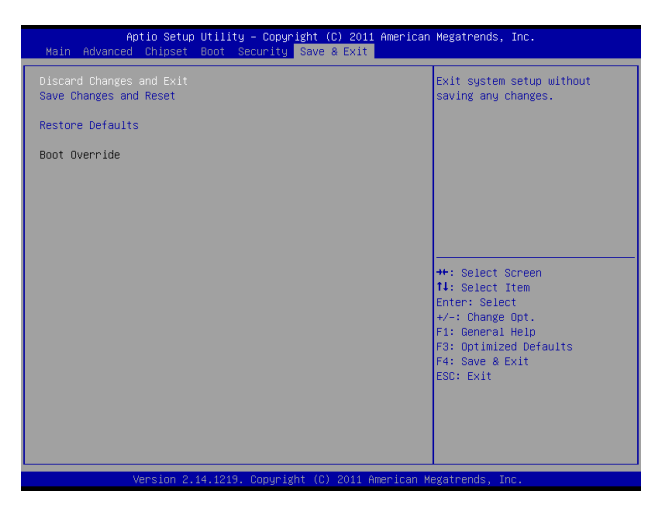

Figure 2.21 Save & Exit Screen

## **Discard Changes and Exit**

Highlight this item and press <Enter> to discard any changes that you have made in the Setup Utility and exit. When the dialog box appears, press <Yes> to discard changes and reset, or press <No> to return to the menu.

|   | -   |
|---|-----|
|   | - N |
|   |     |
|   | =   |
|   | _   |
| N | OTE |

If you have made settings that you do not want to save, use the "Discard and Reset" item and press Yes to discard any changes you have made.

## Save Changes and Reset

Highlight this item and press <Enter> to save the changes that you have made in the Setup Utility and restart the system. When the dialog box appears, press <Yes> to save and exit, or press <No> to return to the menu.

## **Restore Defaults**

This option opens a dialog box that lets you load optimized defaults for all appropriate items in the Setup Utility. The optimized defaults place demands on the system that may be greater than the performance level of the components, such as the CPU and the memory. If you only want to load setup defaults for a specific option, select and display that option, and then press <F9>.

Follow these instructions to load the optimized defaults:

- 1. From the Save & Exit screen, scroll to Restore Defaults.
- 2. Press <Enter> to open the Load Optimized Defaults screen.
- 3. Select <Yes>.
- 4. Press <Enter> to load the defaults.

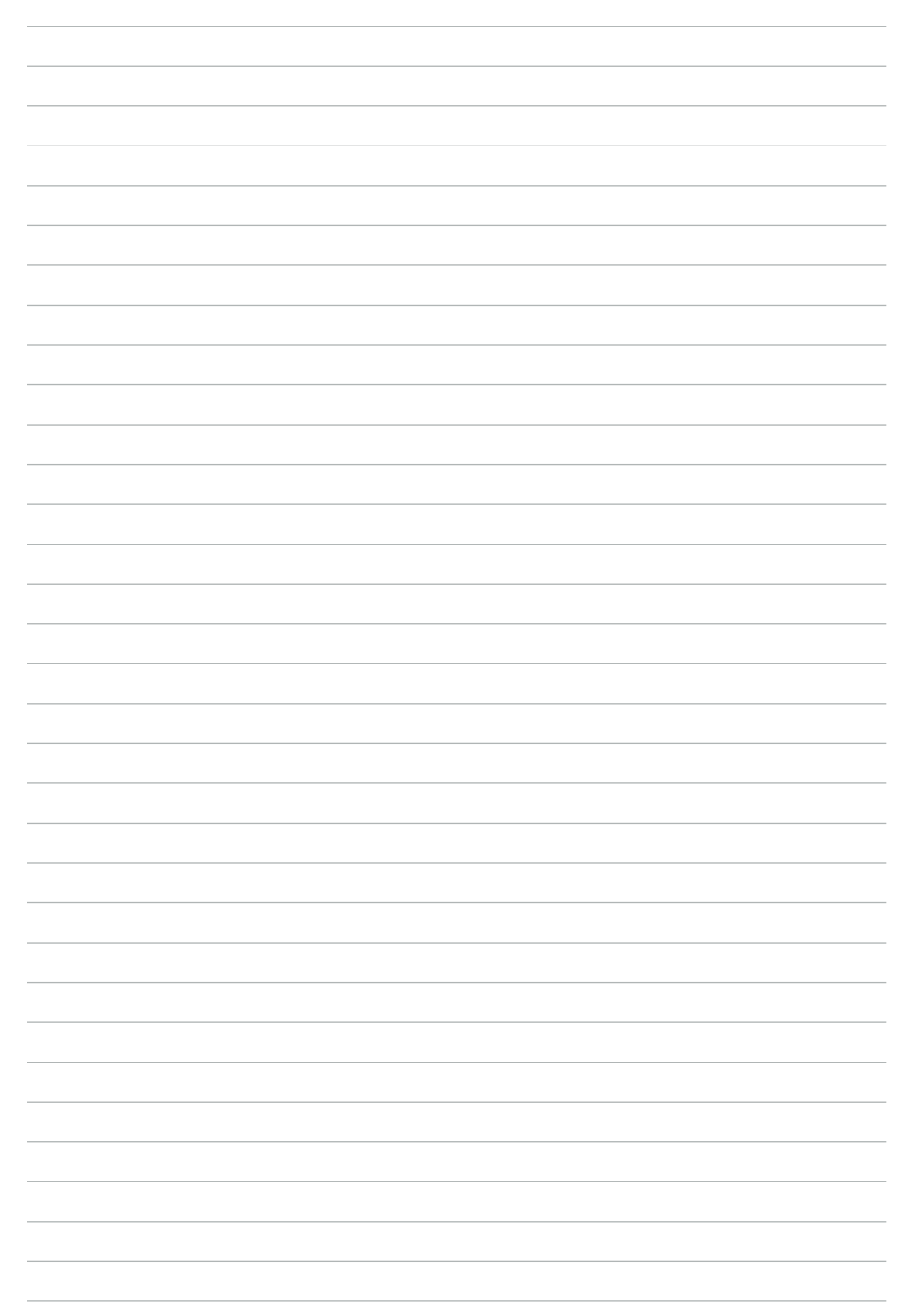

# CHAPTER 3 UPGRADING COMPONENTS

This chapter describes how to upgrade components for the EC-1553. The following topics are described.

- Safety and precautions on page 33
- Before you begin on page 34
- Upgrading the hard drive on page 35

# Safety and precautions

Computer components and electronic circuit boards can be damaged by discharges of static electricity. Working on computers that are still connected to a power supply can be extremely dangerous. Follow these guidelines to avoid damage to the computer or injury to yourself.

- · Always disconnect the unit from the power outlet.
- Leave all components inside the static-proof packaging that they ship with until they are ready for installation.
- After replacing optional devices, make sure all screws, springs, or other small parts are in place and are not left loose inside the case. Metallic parts or metal flakes can cause electrical shorts.

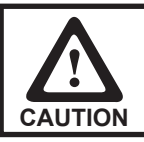

Only qualified personnel should perform repairs on the EC-1553. Damage due to unauthorized servicing is not covered by the warranty. If you are not confident of installing a hard drive or CompactFlash card, we recommend that you refer the job to qualified personnel.

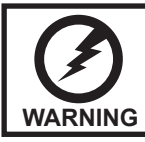

If the LCD breaks and fluid gets onto your hands or into your eyes, immediately wash with water and seek medical attention.

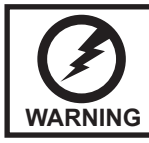

The inverter card has high voltage. Do not touch the inverter card while power is connected to the machine. Unplug the power cord before attempting to replace any part.

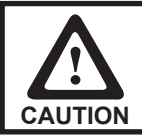

To prevent static damage to components, wear a grounded wrist strap. Alternatively, discharge any static electricity by touching the bare metal chassis of the unit case, or the bare metal body of any other grounded appliance.

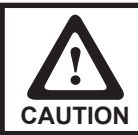

Hold electronic circuit boards by the edges only. Do not touch the components on the board unless it is necessary to do so. Do not flex or stress the circuit board. Do not hold components such as a processor by its pins; hold it by the edges.

# Before you begin

Make sure you have a stable, clean working environment. Dust and dirt can get into components and may cause malfunction. Adequate lighting and proper tools can prevent you from accidentally damaging the internal components.

Most of the electrical and mechanical connections can be disconnected by using your fingers. It is recommended that you do not use needle-nosed pliers to disconnect connectors as these can damage the soft metal or plastic parts of the connectors.

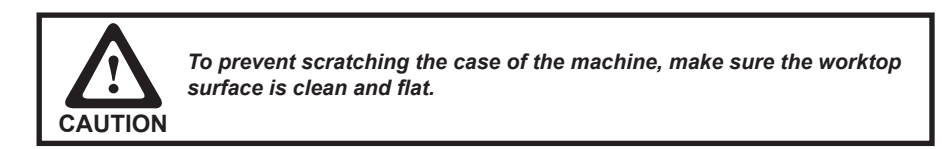

# Upgrading the hard drive

Refer to the following to remove and replace the hard drive.

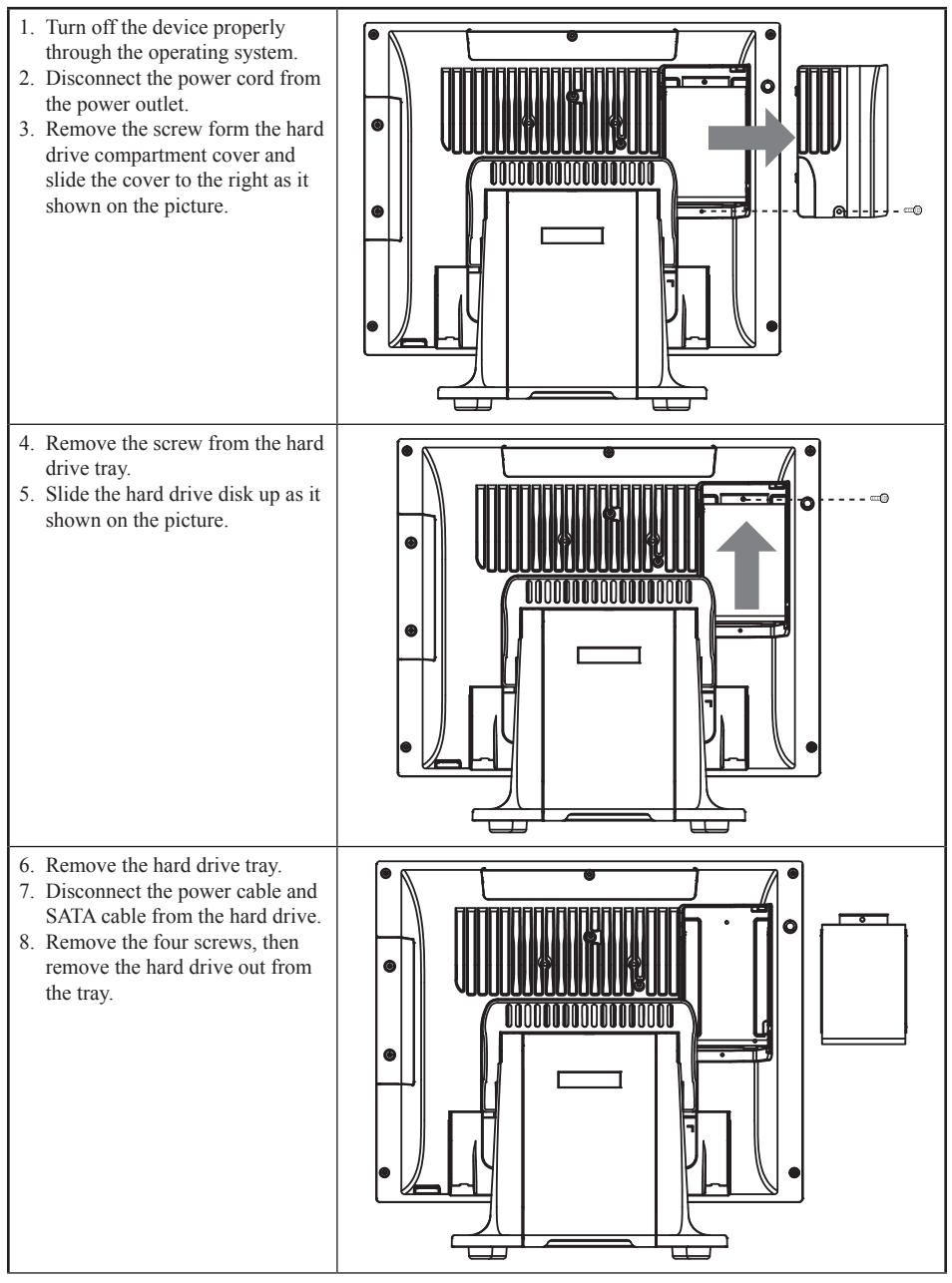

To replace the hard drive, reverse the above procedure.

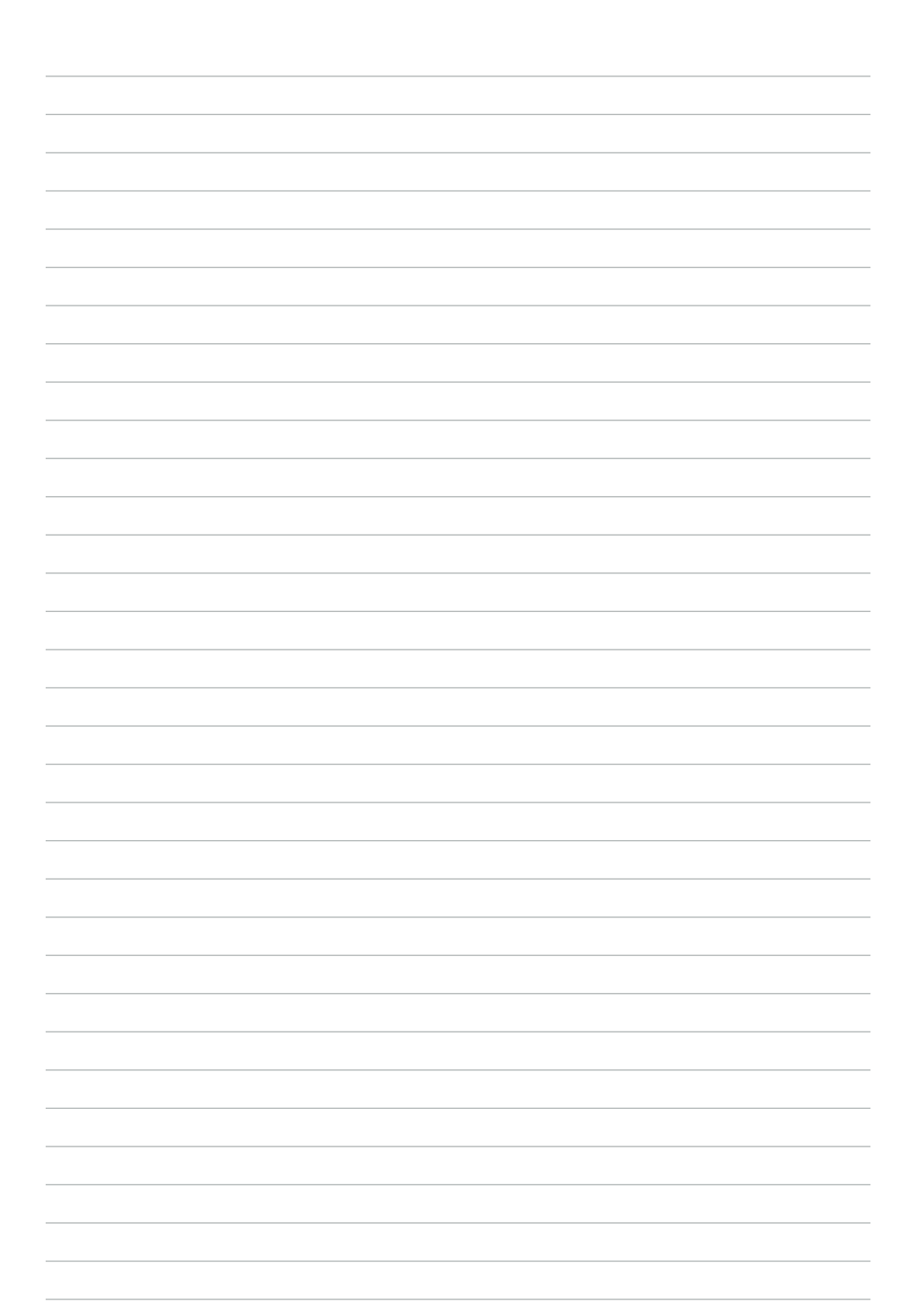

This appendix describes locating and solving problems that you may encounter while using the EC-1553.

# Troubleshooting

Often after time spent troubleshooting, the problem is traced to something as simple as a loose connection. Check the following before proceeding to the problem-specific solutions.

# **Tips for Troubleshooting**

In each problem-specific section, try the steps in the order suggested. This may help you to solve the problem more quickly. Try to pin point the problem and thus avoid replacing non-defective parts. For example, if you replace batteries and the problem remains, put the original batteries back and go to the next step.

Keep a record of the steps you take when troubleshooting: The information may be useful when calling for technical support or for passing on to service personnel.

- Use some other electrical device to confirm that the electrical outlet is working.
- Ensure all connections are securely attached.

# The Power-On Self Test

The Power-On Self Test (POST) runs every time you turn on or reset the computer. The POST checks memory, the mainboard, the display, the keyboard, the disk drives, and other installed options.

If failure is detected in an area other than the mainboard (such as the keyboard or an adapter card), an error message is displayed on the screen and testing is stopped.

If your system does not successfully complete the POST, but displays a blank screen, have the EC-1553 serviced.

# **Beep Errors at POST**

There are two kinds of beep codes in the BIOS.

- Video error a single long beep followed by three short beeps indicates a video error, the screen can not be initialized and no information can be displayed.
- DRAM error a single long beep indicates that a DRAM error has occurred.

# Beep Message Errors at POST

If the BIOS detects an error during the POST, a message is displayed. Refer to the following table for a list of the errors that display.

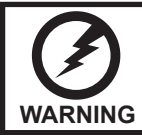

The system uses a 3V CR2032 battery (CMOS battery) mounted on the mainboard to keep time. There is a risk of explosion if the wrong battery type is used when replacing. Dispose of used batteries according to local ordinance regulations.

| ERROR MESSAGE                              | CAUSE                                                                                            | SOLUTION                                                                              |
|--------------------------------------------|--------------------------------------------------------------------------------------------------|---------------------------------------------------------------------------------------|
| CMOS BATTERY HAS<br>FAILED                 | The CMOS battery is depleted.                                                                    | Replace the battery.                                                                  |
| CMOS CHECKSUM EDDOD                        | The battery may be weak.                                                                         | Replace the battery.                                                                  |
| CMOS CHECKSUM EKROK                        | The CMOS may be corrupt.                                                                         | Have the EC-1553 serviced.                                                            |
| HARD DISK(S) FAIL (80)                     | HDD reset failed.                                                                                | Have the EC-1553 serviced.                                                            |
| HARD DISK(S) FAIL (40)                     | HDD controller diagnostics failed.                                                               | Have the EC-1553 serviced.                                                            |
| HARD DISK(S) FAIL (20)                     | HDD initialization error.                                                                        | Have the EC-1553 serviced.                                                            |
| HARD DISK(S) FAIL (10)                     | Unable to recalibrate fixed disk.                                                                | Have the EC-1553 serviced.                                                            |
| KEYBOARD IS LOCKED<br>OUT - UNLOCK THE KEY | The keyboard is locked and the key-board controller is pulled low.                               | Have the EC-1553 serviced.                                                            |
| KEYBOARD ERROR OR NO<br>KEYBOARD PRESENT   | A keyboard is not detected.                                                                      | Make sure the keyboard is<br>attached correctly and no key is<br>pressed during boot. |
| MANUFACTURING POST<br>LOOP                 | System keeps rebooting because<br>the keyboard controller is pulled<br>low for testing purposes. | Have the EC-1553 serviced.                                                            |
| BIOS ROM CHECKSUM<br>ERROR - SYSTEM HALTED | The ROM address is incorrect.                                                                    | Have the EC-1553 serviced.                                                            |
| MEMORY TEST FAIL                           | The memory card is not<br>correctly installed or is<br>damaged.                                  | Have the EC-1553 serviced.                                                            |

# **General Problems**

Refer to the following general problems you may encounter.

| PROBLEM                                                                         | SOLUTION                                                                                                    |
|---------------------------------------------------------------------------------|----------------------------------------------------------------------------------------------------|
| The display screen is dark.                                                     | Make sure that the EC-1553 is not in suspend mode.                                                                                                    |
| An incorrect date and time are displayed.                                       | Correct the date and time using the DOS DATE<br>and TIME commands or the options in the Setup<br>Utility. (You can also set the date and time in<br>Windows by double clicking the clock on the task<br>bar or in the control panel.) If the date and time<br>become incorrect after a short time, the CMOS<br>battery may be depleted. Replace the battery. |
| The following message appears at boot up:                                       | Ensure that an operating system is installed.                                                                                                    |
| "Invalid system disk, Replace the disk, and then press any key"                 | Check the boot sequence in the BIOS setup utility.                                                                                                    |
| You hear irregular beeps during operation of the computer and the system halts. | Have the EC-1553 serviced.                                                                                                    |
| An unidentified message is displayed.                                           | Reboot the computer and run the BIOS Setup<br>Utility. Confirm the Setup Utility parameters. If the<br>same message is displayed after booting up again,<br>have the EC-1553 serviced.                                                                                                    |
| You cannot operate the printer.                                                 | Check the printer cable connection. Ensure that the printer power switch is turned on. Confirm that the printer is on-line.                                                                                                    |
| You cannot use a mouse or keyboard.                                             | Check the cable connection.                                                                                                    |
|                                                                                 | Check the mouse or keyboard with another<br>computer to see if it works. If the same problem<br>occurs, replace the mouse or keyboard.                                                                                                    |
| The screen is blank and you don't hear any beeps.                               | Check that the AC adapter is connected to the EC-<br>1553 and the power cord is plugged into a working<br>electrical outlet.                                                                                                    |
|                                                                                 | Check that the power is on. (Press the power switch again for confirmation.)                                                                                                    |
| The screen is blank and you hear a continuous beep, or two or more beeps.       | Have the EC-1553 serviced.                                                                                                    |
| Only the cursor appears.                                                        | Reinstall the operating system, and power on the EC-1553.                                                                                                    |
| Audio problems                                                                  | Ensure the audio cable is not defective.                                                                                                    |
|                                                                                 | The mute is off.                                                                                                    |

# Having the EC-1553 Serviced

If you are unable to solve the problem, you should have the terminal serviced. Pack the terminal in the original carton. (See "Unpacking the EC-1553" on page 1.) Include a description of the problem and a checklist of the steps you took when trying to fix the problem. The information may be useful to the service personnel. Return the terminal to the place you purchased it.

# Specifications

| Item                      | EC-1553                                                                                                    |
|---------------------------|----------------------------------------------------------------------------------------------------|
| СРИ Туре                  | Intel® Processor Celeron® 1.8 GHz dual core fanless design                                                                                |
| Chipset                   | Intel chipset                                                                                                    |
| LCD                       | 15" LCD, resolution 1024 x 768 LED backlight                                                                                              |
| Touch                     | ELO 5-wire resistive touch screen, ELO Touch control board(RS-232 interface)                                                              |
| Memory                    | 2GB RAM                                                                                                    |
| Ethernet                  | Onbaord 10/100/1000 BASE-T Gigabit Ethernet                                                                                               |
| Storage                   | Internal 2.5" 320G HDD                                                                                                    |
| External I/O<br>Interface | 4 * COM ports (COM1~3 on rear I/O,<br>COM1~2 powered with DC+0/5/12v, BIOS selection<br>COM3~4 powered with DC+0/5/12v, Jumper selection) |
|                           | 1 * DB-15 VGA port                                                                                                    |
|                           | 1 * RJ11 port supports 2 cash drawer (DC+24v)                                                                                             |
|                           | 1 * DB-25 for LPT port                                                                                                    |
|                           | 1 * PS/2 KB                                                                                                    |
|                           | 1 * RJ-45 LAN port with activity and link LEDs                                                                                            |
|                           | 1 * DC+12v out                                                                                                    |
|                           | 4* USB 2.0                                                                                                    |
|                           | 1 * DC +12V input power-jack                                                                                                    |

| Operation<br>System    | POS Ready 2009, POS Ready7,Windows XP, Windows 7,<br>Windows 8.1 Industry Pro Retail, Linux (ubuntu) |
|------------------------|----------------------------------------------------------------------------------------------------|
| Power Supply           | AC100~240V/DC+12V, 90 watt power adaptor                                                             |
| Physical<br>Dimensions | 356mm (W) x220mm (D) x 335mm (H)                                                                     |
| Operating<br>Temp      | 0°C ~ +40°C                                                                                          |
| Storage<br>Temperature | $-20^{\circ}C \sim +60^{\circ}C$                                                                     |
| Humidity               | 15% ~ 80%                                                                                            |
| Certification          | CE, FCC, LVD, VCCI, BSMI, 3C, Class A                                                                |

\* Specification subject to change without prior notice